# **18.PayPal Instruction Guide**<br/>**18.** Fill out your Billing details.

| ← → C                                        | kout/                                                                                             |                                                                                                    | 년 🌣 🛛 🧿                                                                            |
|----------------------------------------------|---------------------------------------------------------------------------------------------------|----------------------------------------------------------------------------------------------------|------------------------------------------------------------------------------------|
| 🕑 Home 😗 doogle 🚭 (4) Kounacube Web 🥥 (62) W | Envision<br>& <u>Create</u>                                                                       | Home ~ Package Prices ~ TRADE Directory ~                                                                       | Login or Register 🗸 📜 🔎                                                            |
|                                              | Checkout<br>Have a coupon? Click here to enter your c                                             | :ode                                                                                                    | Directory Search<br>Q Search for<br>Q Near                                         |
|                                              | Billing details First name * Last name * Company name (optional)                                  | Additional information<br>Order notes (optional)<br>Notes about your order, e.g. special notes for<br>delivery. | SEARCH<br><b>f</b> (2)<br>Directory - Categories<br>Accountant<br>Air Conditioning |
|                                              | Country / Region <b>*</b><br>Australia<br>Street address <b>*</b><br>House number and street name |                                                                                                    | Auto Electricians<br>Auto Mechanic<br>Builders<br>Building Certifiers              |
|                                              | Apartment, suite, unit, etc. (optional)<br>Suburb *                                               |                                                                                                    | Carpenters<br>Concrete Specialists<br>Conveyancer<br>Electricians                  |
|                                              | State * New South Wales Postcode *                                                                | •                                                                                                    | Engineers<br>Fencing<br>Home Loans<br>Interior Designer<br>Landscaper              |

1.

2.

### **19.** Select and click button for either **(1) Direct bank transfer** or **(2) 'PayPal' icon**.

| our order                                                                                                    |                                                                      | Home Styling and Desig                                               |
|----------------------------------------------------------------------------------------------------|----------------------------------------------------------------------|----------------------------------------------------------------------|
| Product                                                                                                    | Subtotal                                                             | Interior Designer                                                    |
| Level 1 Package (p.a.) × <b>1</b><br>nitial Post: HEART Publications                                                                                                  | \$1.00                                                               | Landscaper<br>Media Promotions                                       |
| Subtotal                                                                                                    | \$1.00                                                               | Painters                                                             |
| Fotal                                                                                                    | \$1.00                                                               | Plasterers Plumbers                                                  |
| <ul> <li>Direct bank transfer</li> <li>Make your payment directly into our bank account. Please use your live until the funds have cleared in our account.</li> </ul> | our Order ID as the payment reference. Your order will not be        | Printing Services<br>Real Estate Agents<br>Refridgeration<br>Roofers |
| O PayPal                                                                                                    | PayPa                                                                | Solar Installers                                                     |
| Your personal data will be used to process your order, supp<br>other purposes described in our privacy policy.                                                        | port your experience throughout this website, and for<br>Place order | Surveyor<br>Tilers                                                   |

20. If you select (1) Direct bank transfer click Place order button and you will see the message Order received. You will need to manually do a bank transfer from your selected device.

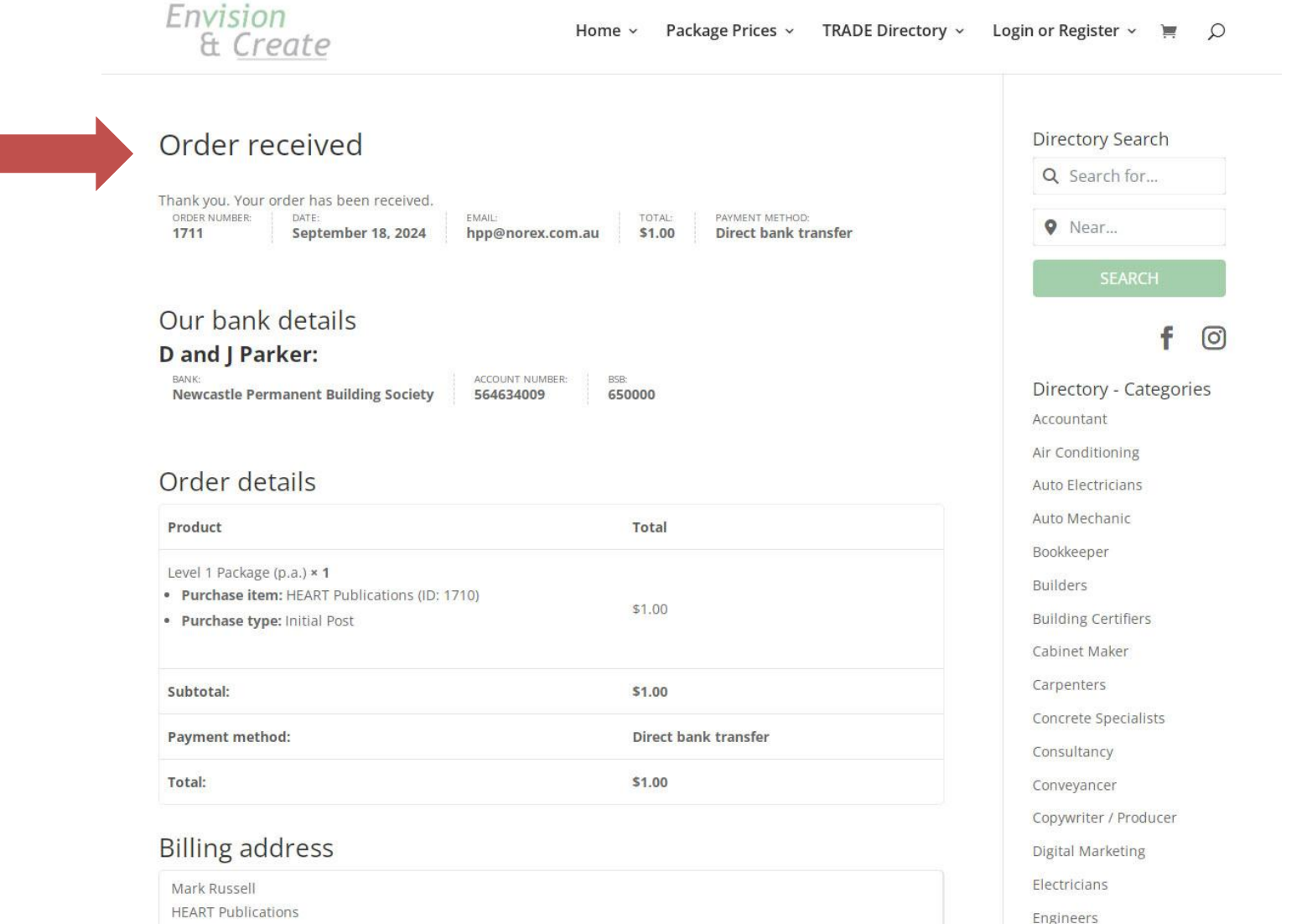

12 Matan Ct

### 21. Select and click button (2) 'PayPal' icon, then (3) click on yellow PayPal bar.

| Product                                                        | Subtotal                                                  | Interior Designe              |
|----------------------------------------------------------------|-----------------------------------------------------------|-------------------------------|
| Level 2 Package (p.a.) × 1<br>Initial Post: HEART Publications | \$695.00                                                  | Landscaper<br>Media Promotior |
| Subtotal                                                       | \$695.00                                                  | Painters                      |
| Total                                                          | \$695.00                                                  | Plasterers Plumbers           |
|                                                                |                                                           | Printing Services             |
| O Direct bank transfer                                         |                                                           | Real Estate Agen              |
| PayPal                                                         | PayP                                                      | al Refridgeration             |
| Pay by PayPal or Credit Card                                   |                                                           | Roofers                       |
|                                                                | ·                                                         | Solar Installers              |
|                                                                |                                                           | Solicitor                     |
| Click the PayPal butto                                         | n below to process your order.                            | Surveyor                      |
|                                                                |                                                           | Tilers                        |
| Your personal data will be used to process your order          | , support your experience throughout this website, and fo | r                             |
| other purposes described in our privacy policy.                |                                                           | Filter Form                   |

22. Note: If you are already a PayPal member and wish to pay via your account,

enter your email or mobile number via the first option.

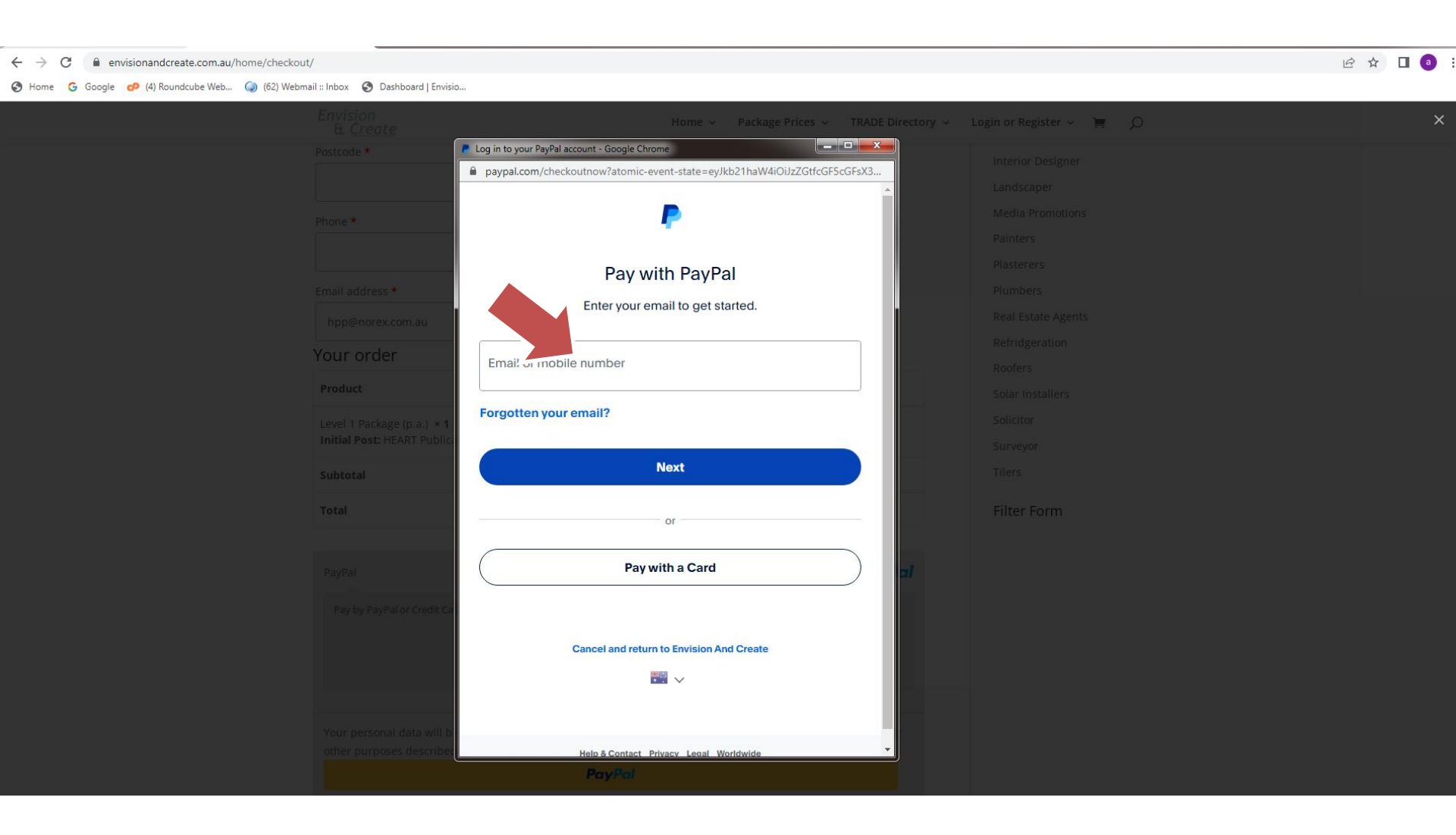

#### 23. If you wish to 'pay as a guest' click the second option 'Pay with a Card'

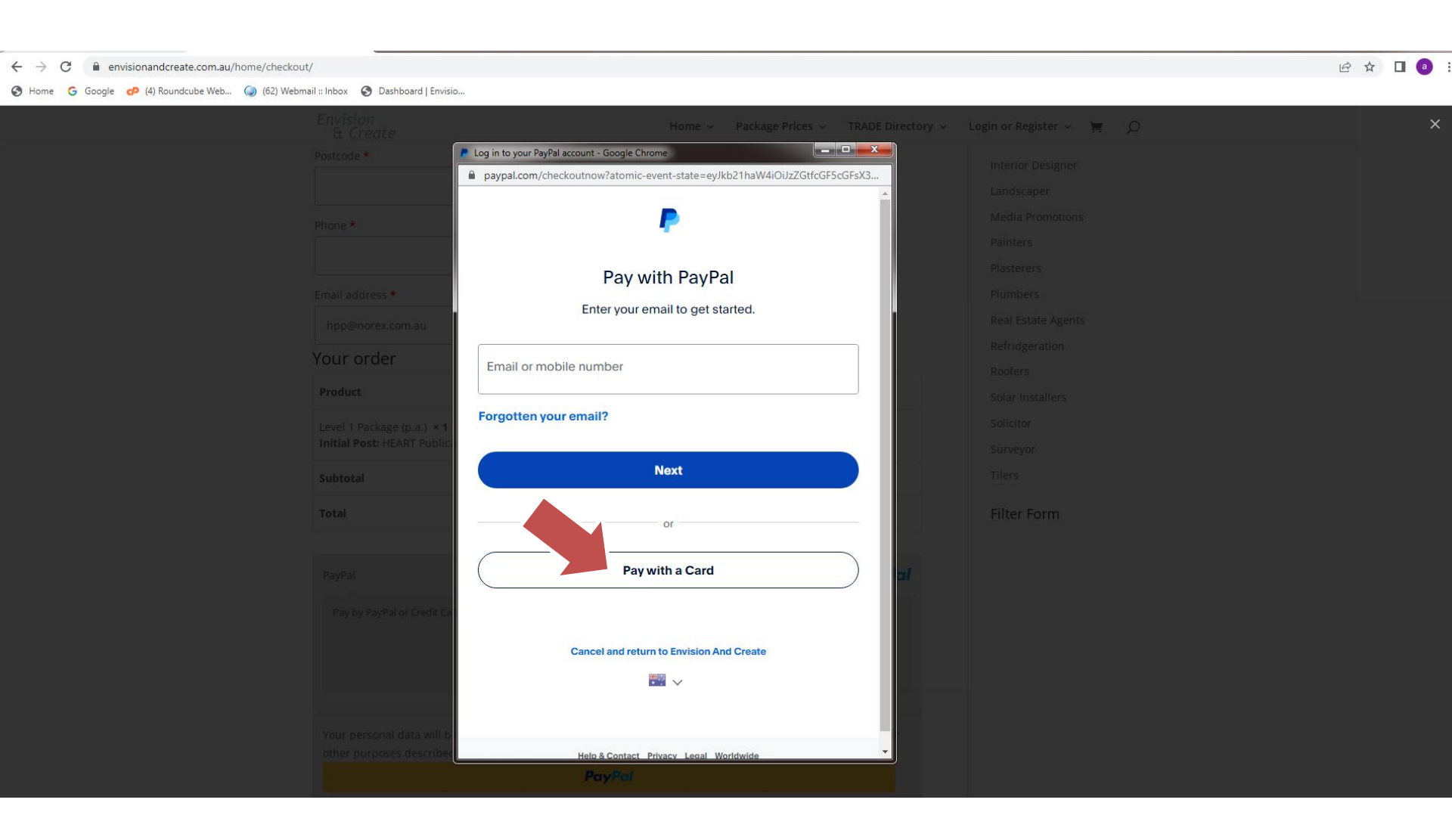

#### **24.** Check out as a guest option:

Add your email address again to receive communication from PayPal.

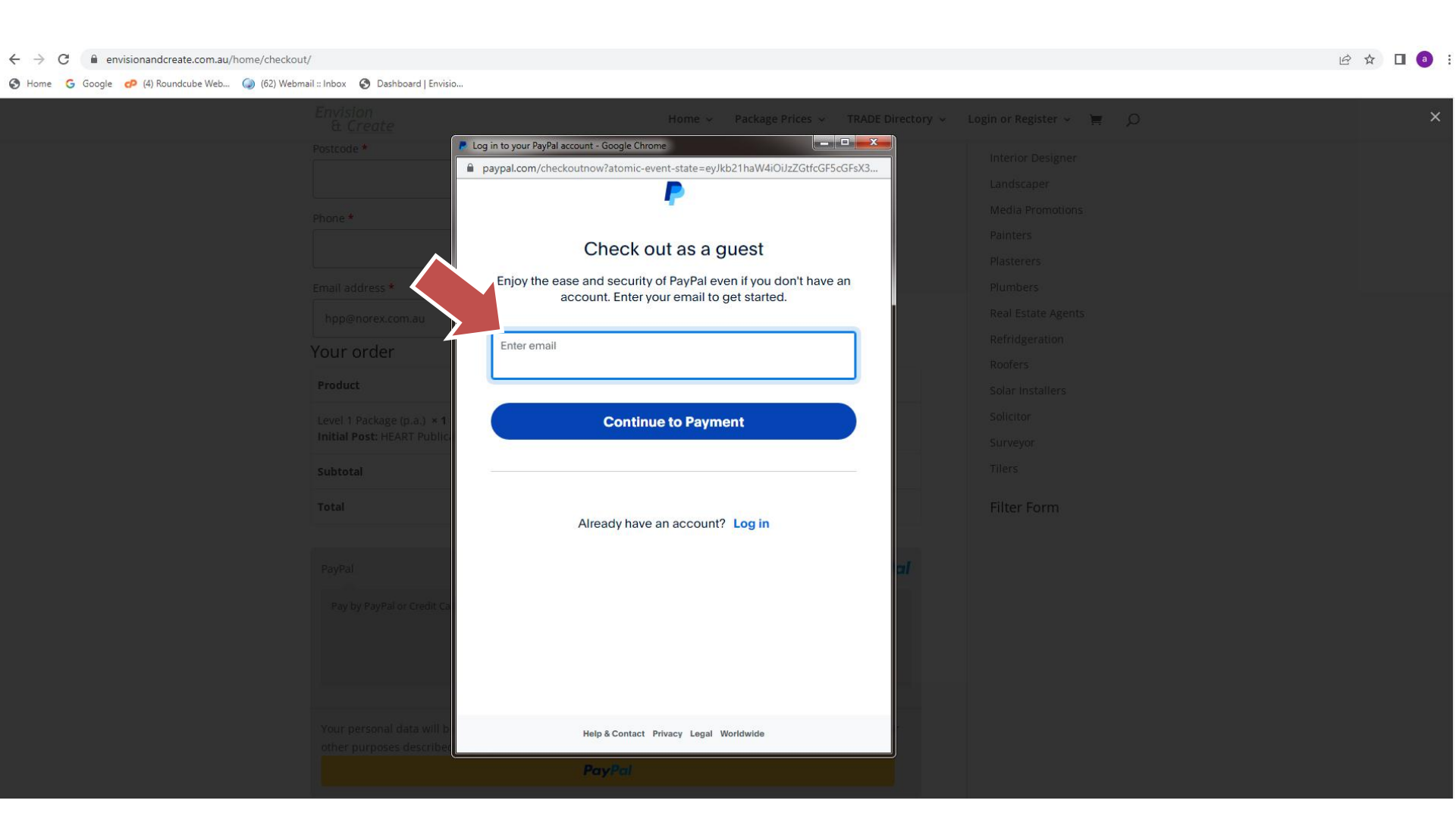

#### **25.** Check out as a guest option:

Add your email address again to receive communication from PayPal. The click 'Continue to Payment

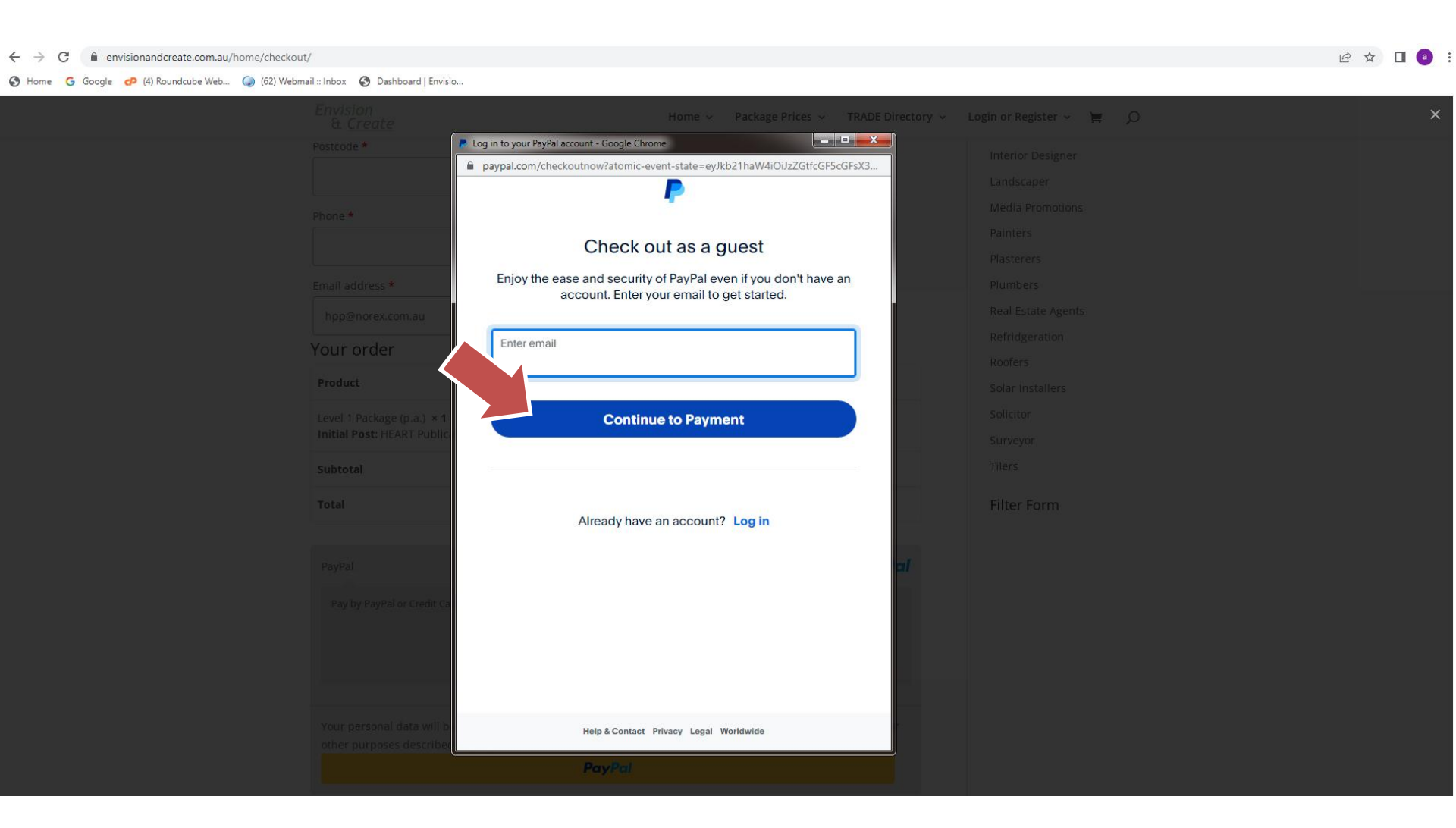

#### **26.** Check out as a guest option: Add Credit Card or Debit Card Details.

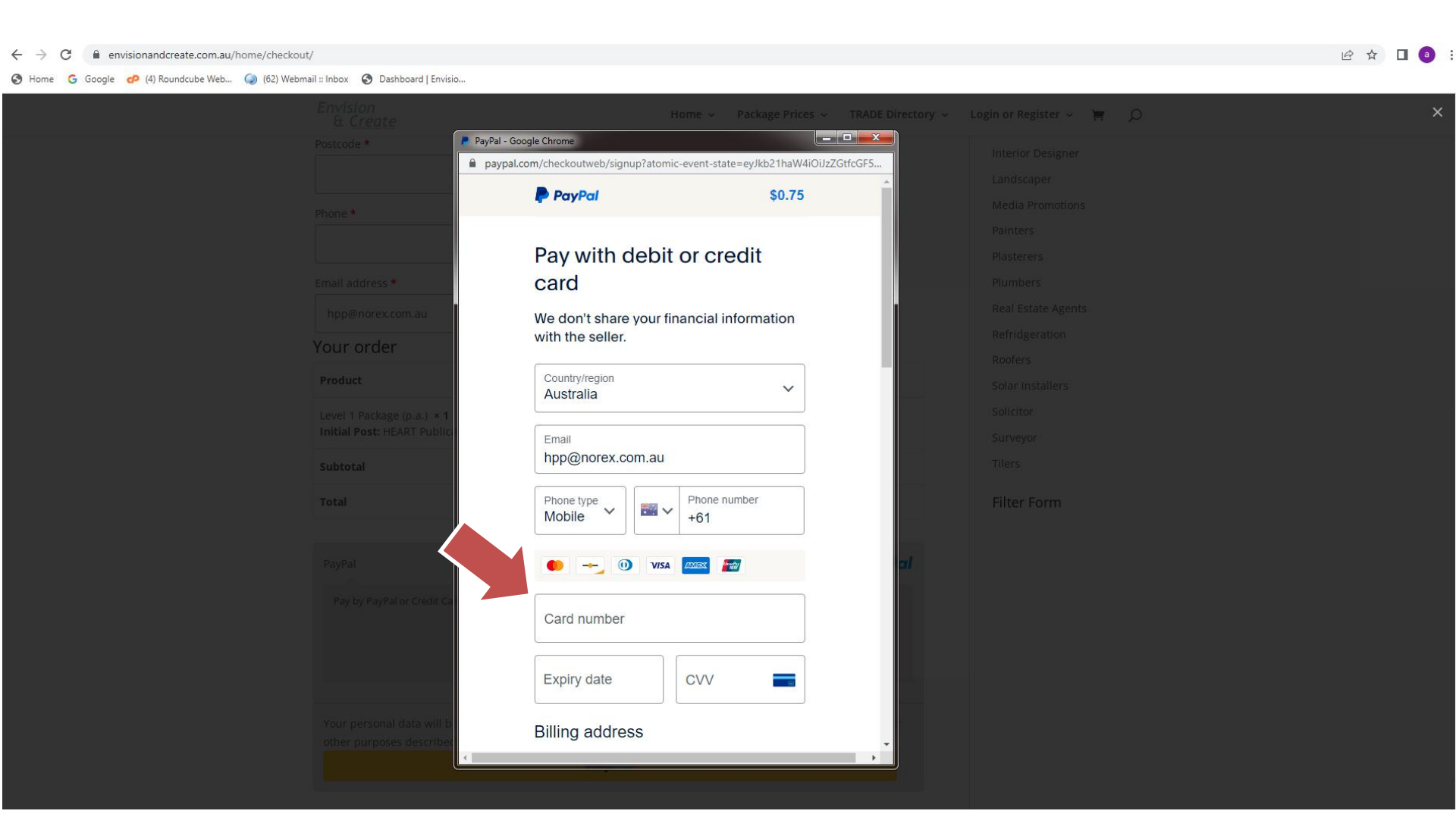

# 27. Check out as a guest option:Click 'Pay Now' button to finalise payment.

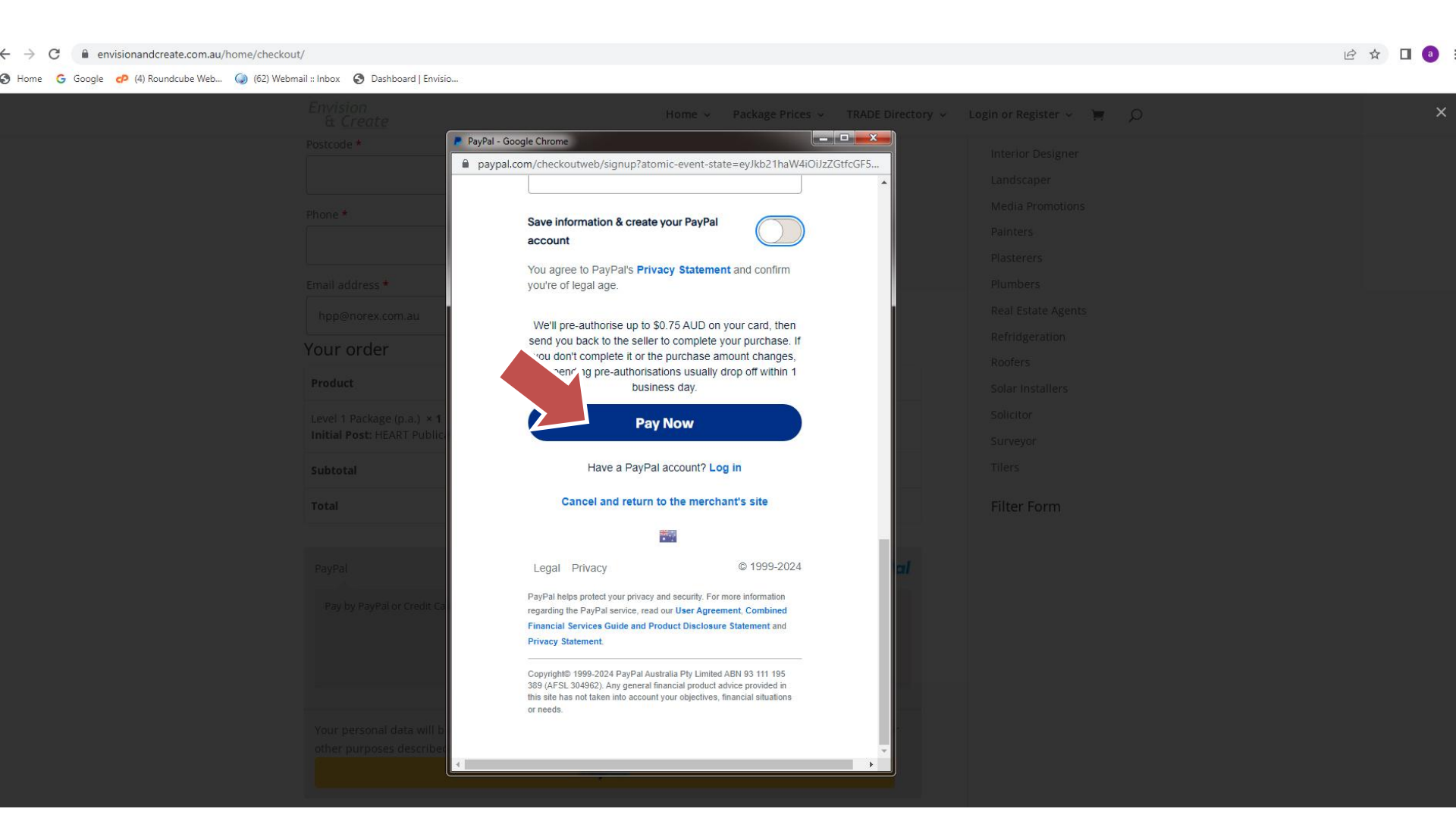

28. Confirmation message and summary 'Order received' will appear on the website screen.

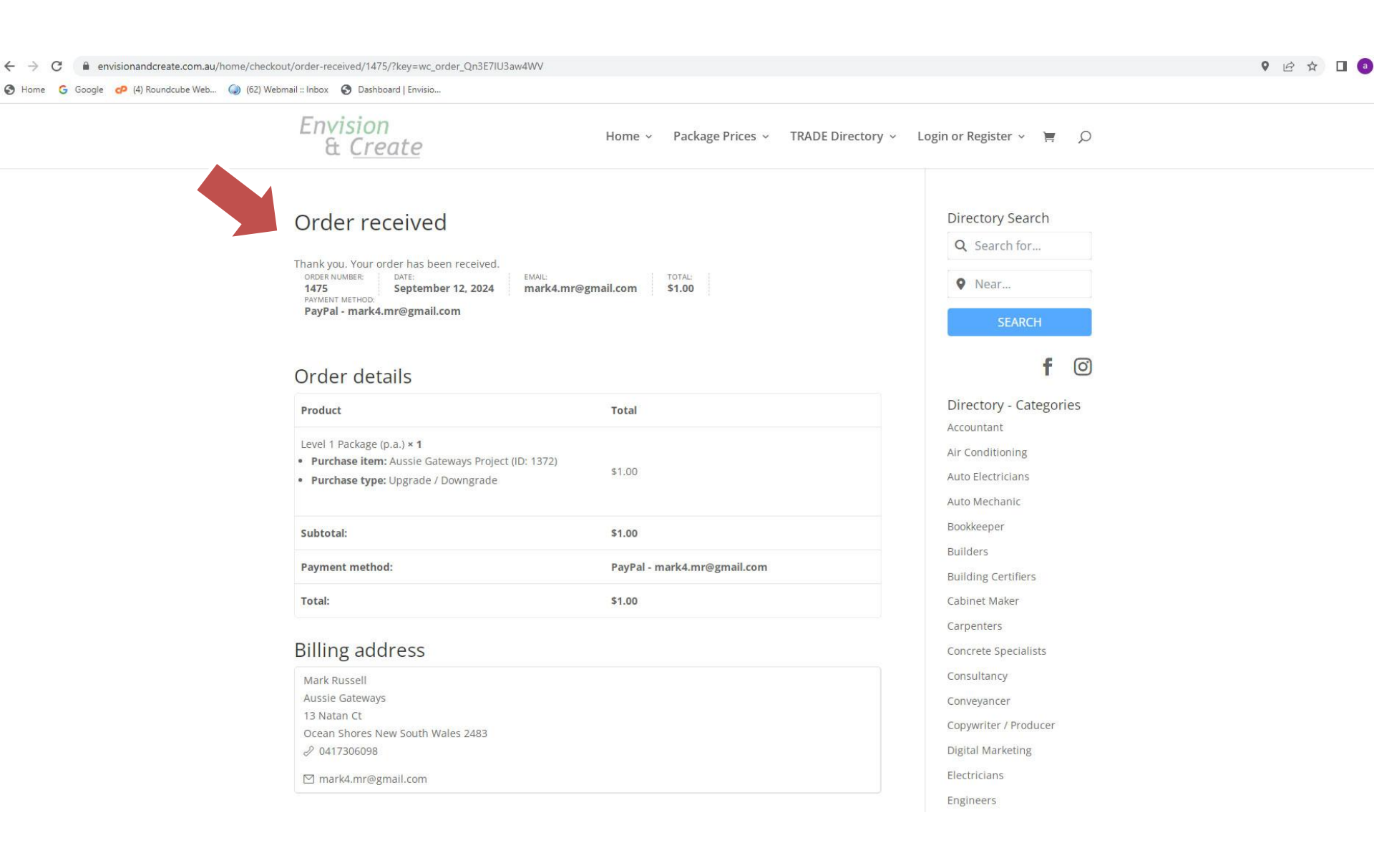

### **29.** A receipt will be sent to your email from Envision and Create.

From Envision And Create < admin@envisionandcreate.com.au> (0)

To Mark Russell 🕢

Subject Your Envision And Create order is now complete

n Reply 🔊 Forward 😭 Archive 🖏 Junk 🗑 Delete More 🗸

4:15

### Thanks for shopping with us

Hi Mark,

We have finished processing your order.

#### [Order #1347] (September 10, 2024)

| Product                                                                          | Quantity | Price  |
|----------------------------------------------------------------------------------|----------|--------|
| Level 1 Package (p.a.)<br><b>Purchase item:</b> HEART Publications<br>(ID: 1346) | 1        | \$0.75 |
| Purchase type: Initial Post                                                      |          |        |
| Subtotal:                                                                        |          | \$0.75 |
| Payment method:                                                                  |          | PayPal |
| Total:                                                                           |          | \$0.75 |

#### **Billing address**

#### **30.** A receipt from PayPal will be sent to your email.

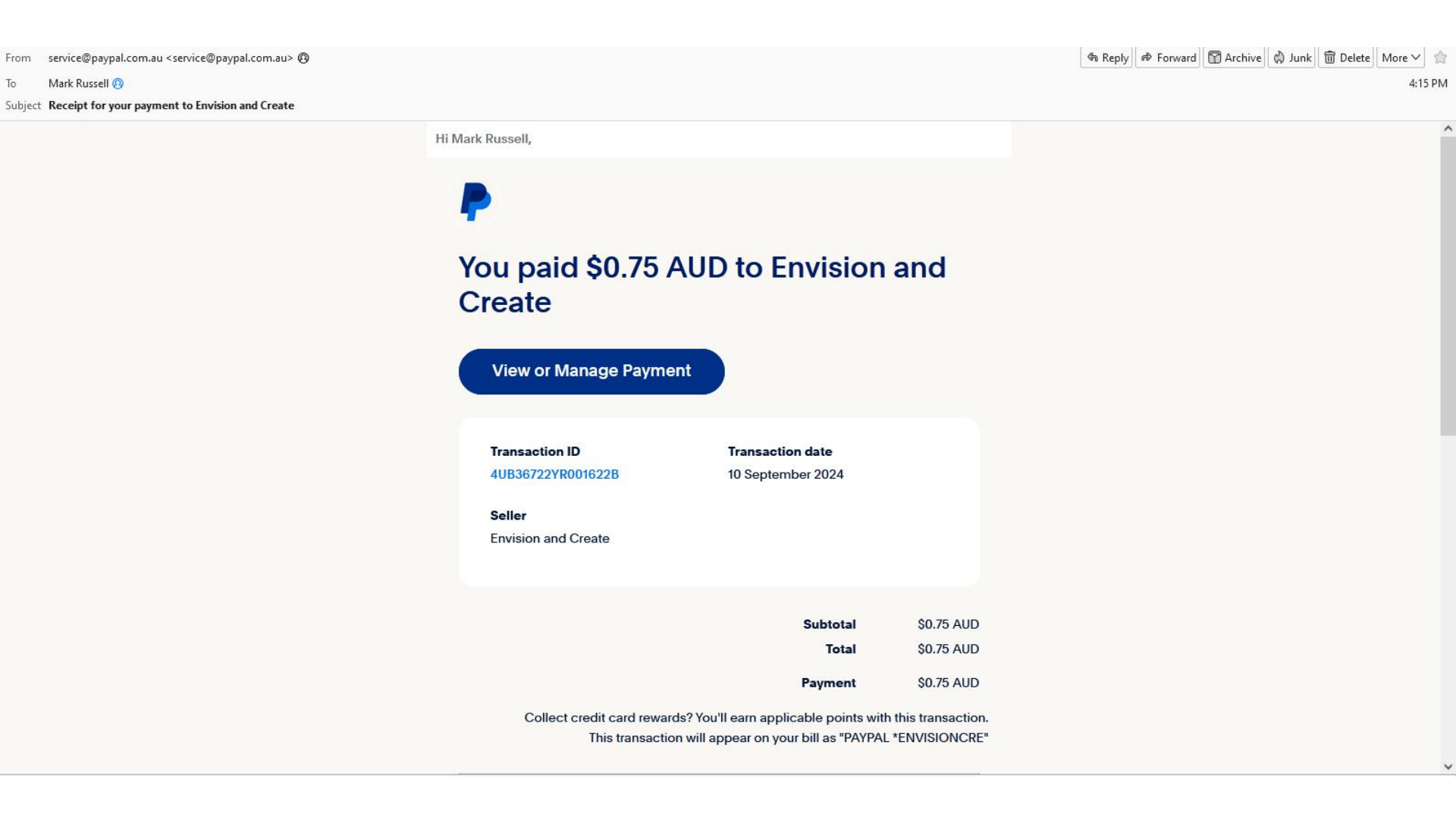

**31.** You can **update your business listing** at any time by accessing Login/Register page.

| ← → C 🔒 envisionandcreate.com.au/home/login/                                      |                                                                                                    |                      |                                                                                                    | 🖻 ☆ 🔲 🙆 : |  |
|-----------------------------------------------------------------------------------|----------------------------------------------------------------------------------------------------|----------------------|----------------------------------------------------------------------------------------------------|-----------|--|
| 🔇 Home 💪 Google 🧔 (4) Roundcube Web 🎧 (62) Webmail :: Inbox 🔇 Dashboard   Envisio |                                                                                                    |                      |                                                                                                    |           |  |
|                                                                                   | Envision<br>& <u>Create</u> Home                                                                                                    | e – Package Prices 、 | <ul> <li>TRADE Directory ~ Login or Register ~ TRADE Directory ~ Login or Register ~ TRADE Directory ~ Login or Register ~ TRADE Directory ~ Login or Register ~ TRADE Directory ~ Login or Register ~ TRADE Directory ~ Login or Register ~ TRADE Directory ~ Login or Register ~ TRADE Directory ~ Login or Register ~ TRADE Directory ~ Login or Register ~ TRADE Directory ~ Login or Register ~ TRADE Directory ~ Login or Register ~ Login or Register ~ TRADE Directory ~ Login or Register ~ TRADE Directory ~ Login or Register ~ TRADE Directory ~ Login or Register ~ TRADE Directory ~ Login or Register ~ TRADE Directory ~ Login or Register ~ TRADE Directory ~ Login or Register ~ TRADE Directory ~ Login or Register ~ TRADE Directory ~ Login or Register ~ TRADE Directory ~ Login or Register ~ TRADE Directory ~ Login or Register ~ TRADE Directory ~ Login or Register ~ TRADE Directory ~ Login or Register ~ TRADE Directory ~ Register ~ TRADE DIRECTOR ~ TRADE DIRECTOR ~ TRADE</li></ul> |           |  |
|                                                                                   | Login if you are an existing client or register if you do not have an active series and the series series of the series series of the series of the series o | ccount.              | Register Username *  E-mail Address *  Password *  Confirm Password *  Register                                                                                                    |           |  |